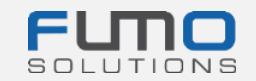

# **FUMO® welcome package**

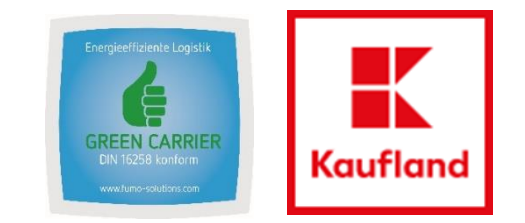

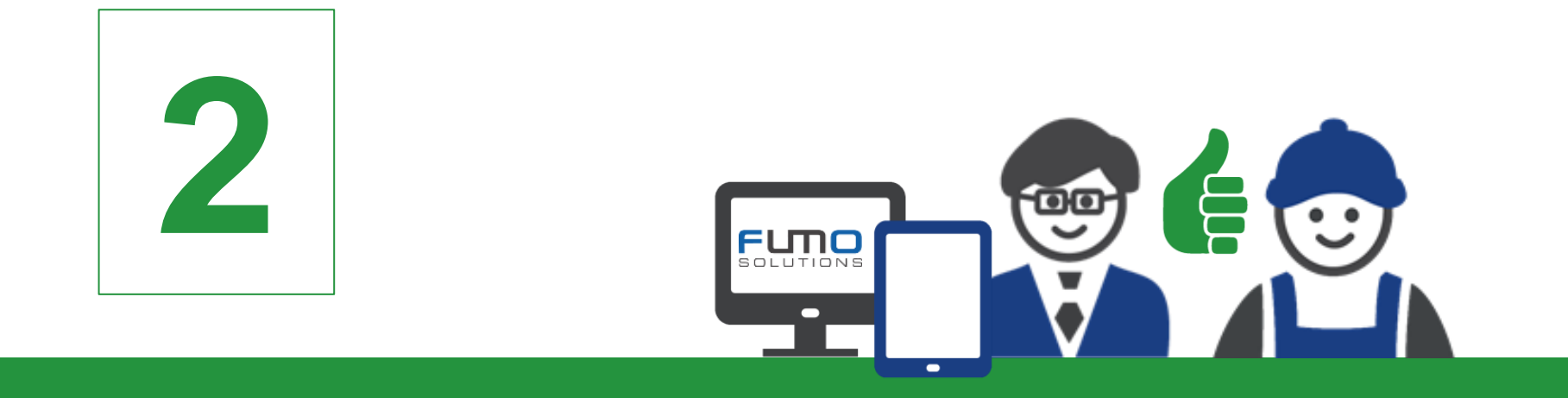

## **Guidance 2:** Login on the FUMO platform and unlocking the questionnaire

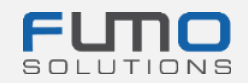

## Welcome to FUMO®

within the next slides we will guide you through our login process and will give you an instruction how to unlock the questionnaire associated with your Green Carrier audit. Please make sure that you have already unlocked the questionnaire **before** the FUMO® Green Carrier audit to prepare the relevant documents.

#### **Time required: maximum 5 minutes**

If you have any questions please do not hesitate to contact our support:

Phone: +49 (0)7348 40 71 72 0

Email: info@fumo-solutions.com

Web: <u>www.fumo-solutions.com</u>

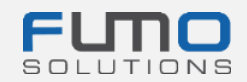

Step 1: Go to <u>www.fumo-solutions.com</u> and click on the "Login" button

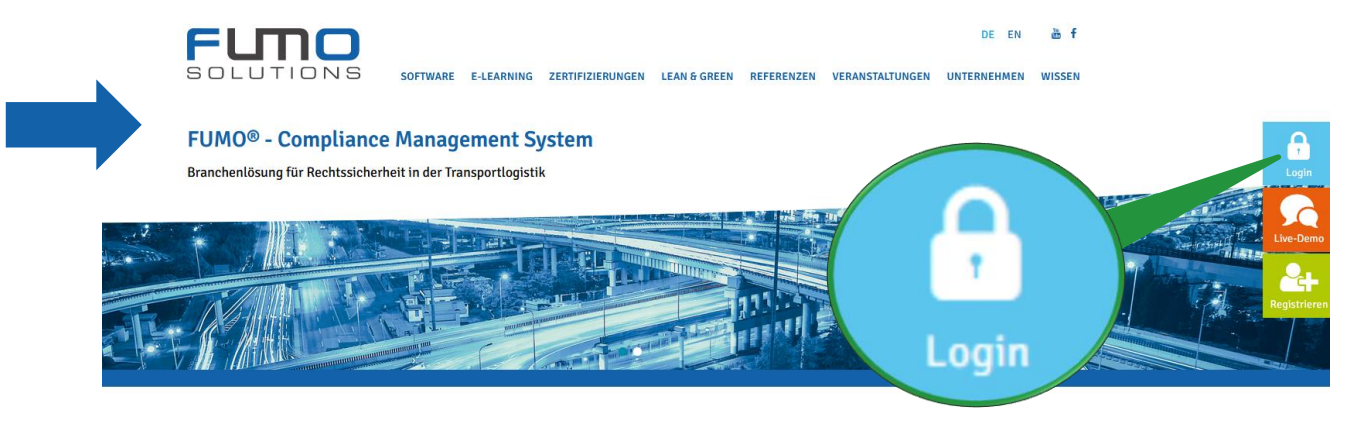

Step 2: Choose English as language and log in with your customer number (see guidance 1: Step 19) username and password (see guidance 1: Step 1)

| LANGUAGE              | English | * |
|-----------------------|---------|---|
| CUSTOMER NUMBER       |         |   |
| USER NAME             |         |   |
| PASSWORD              |         |   |
| Forgot your password? | LOG IN! |   |

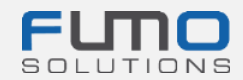

After Log in you will see the FUMO© Info-Center. On the top right you will find the software navigation divided into:

- Messages
- Maintain
- Show
- Help
- Session
- EN/ DE

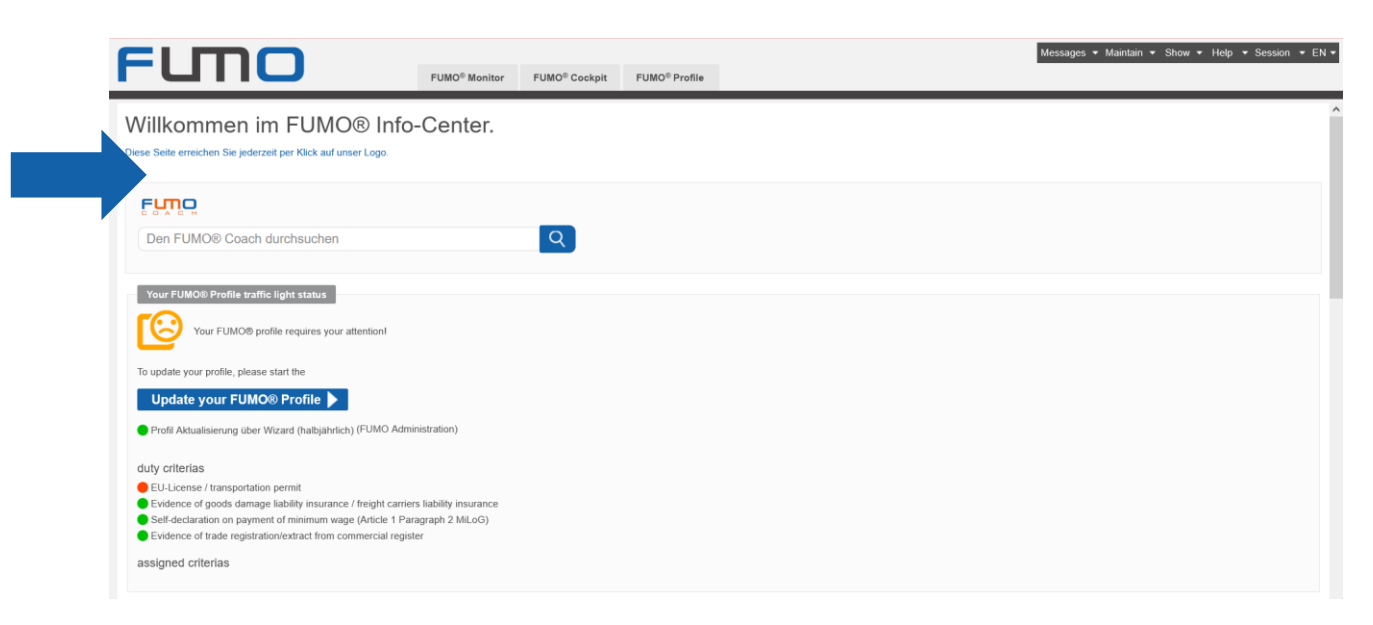

**Step 3:** Within the software navigation click on "**Maintain**" and select "**Users**"

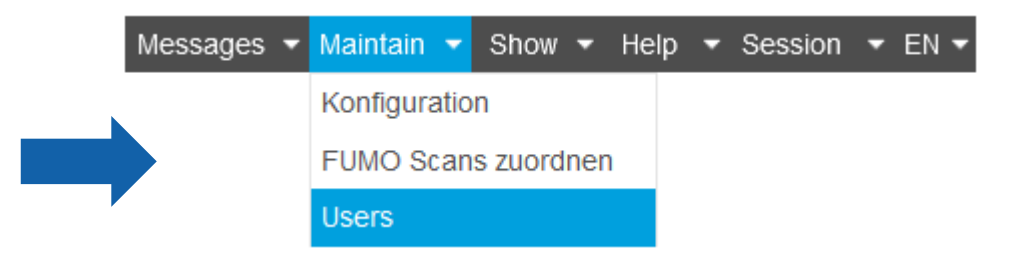

Step 3: Click on the User that is shown within the tab "Manage user"

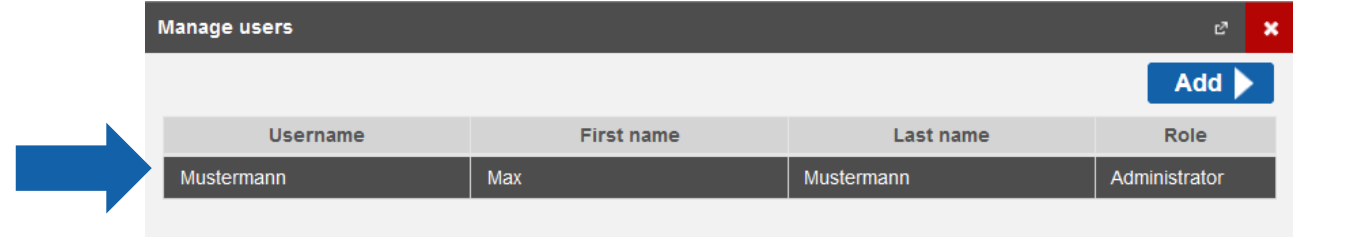

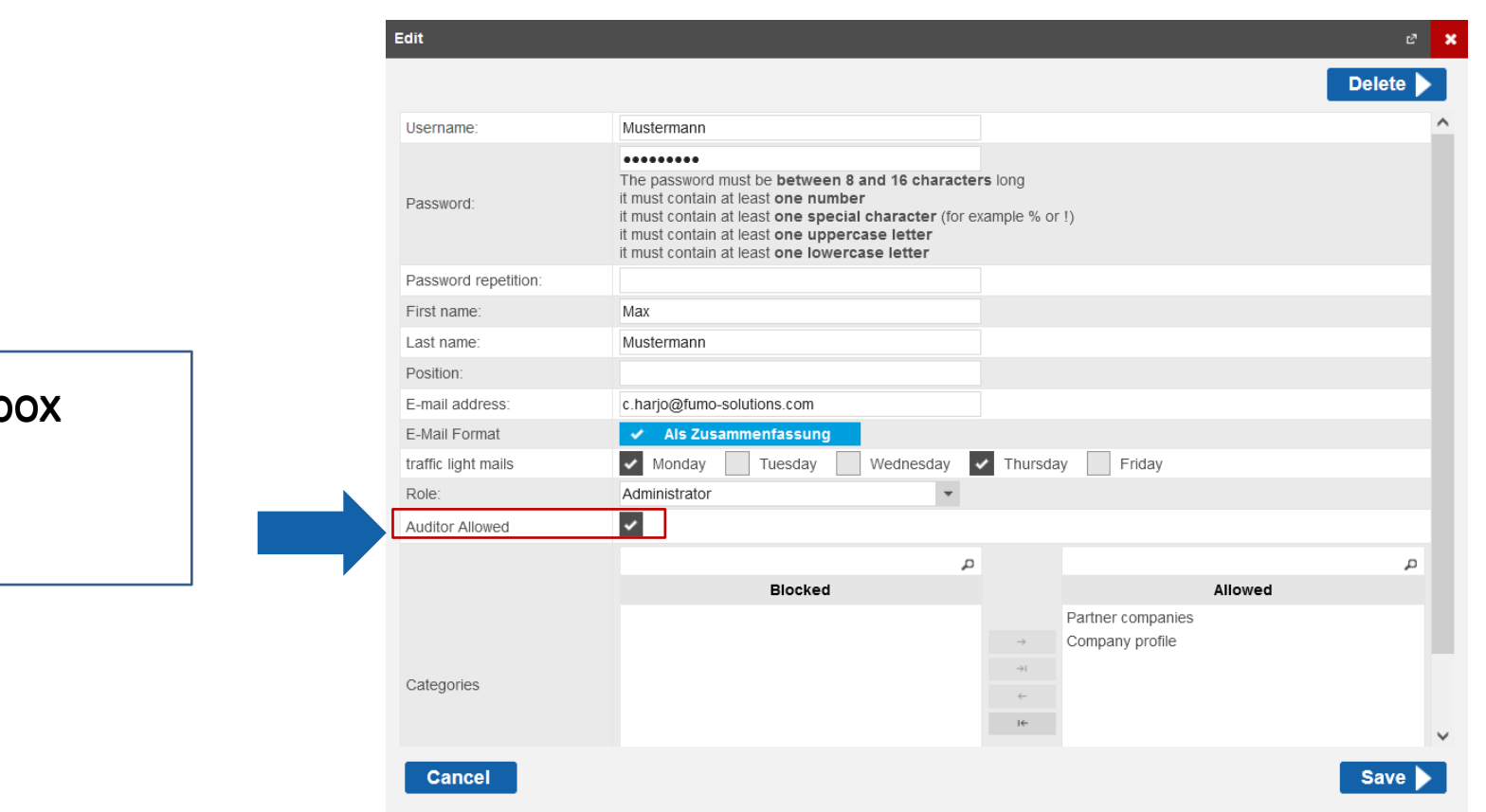

Step 4: Set a check mark within the box

Auditor Allowed

to activate the

questionnaire.

### Step 5: Re-enter your password

Password repetition:

•••••

to apply the changes

| Edit                 |                                                                                                    | e"       |
|----------------------|----------------------------------------------------------------------------------------------------|----------|
|                      |                                                                                                    | Delete 🕨 |
| Username:            | Mustermann                                                                                                    | ^        |
| Password:            | The password must be <b>between 8 and 16 characters</b> long<br>it must contain at least <b>one number</b><br>it must contain at least <b>one special character</b> (for example % or !)<br>it must contain at least <b>one uppercase letter</b><br>it must contain at least <b>one lowercase letter</b> |          |
| Password repetition: |                                                                                                    |          |
| First name:          | Max                                                                                                    |          |
| Last name:           | Mustermann                                                                                                    |          |
| Position:            |                                                                                                    |          |
| E-mail address:      | c.harjo@fumo-solutions.com                                                                                                    |          |
| E-Mail Format        | ✓ Als Zusammenfassung                                                                                                    |          |
| traffic light mails  | Monday Tuesday Wednesday Vednesday Friday                                                                                                    |          |
| Role:                | Administrator 👻                                                                                                    |          |
| Auditor Allowed      | ✓                                                                                                    |          |
|                      | م                                                                                                    | Q        |
|                      | Blocked Allowed                                                                                                    |          |
|                      | Partner companies                                                                                                    |          |
|                      | → Company profile                                                                                                    |          |
| Categories           |                                                                                                    |          |
|                      | τ <del>ς</del>                                                                                                    |          |
|                      |                                                                                                    |          |
| Cancel               |                                                                                                    | Save     |
|                      |                                                                                                    | 1        |
|                      |                                                                                                    |          |

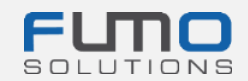

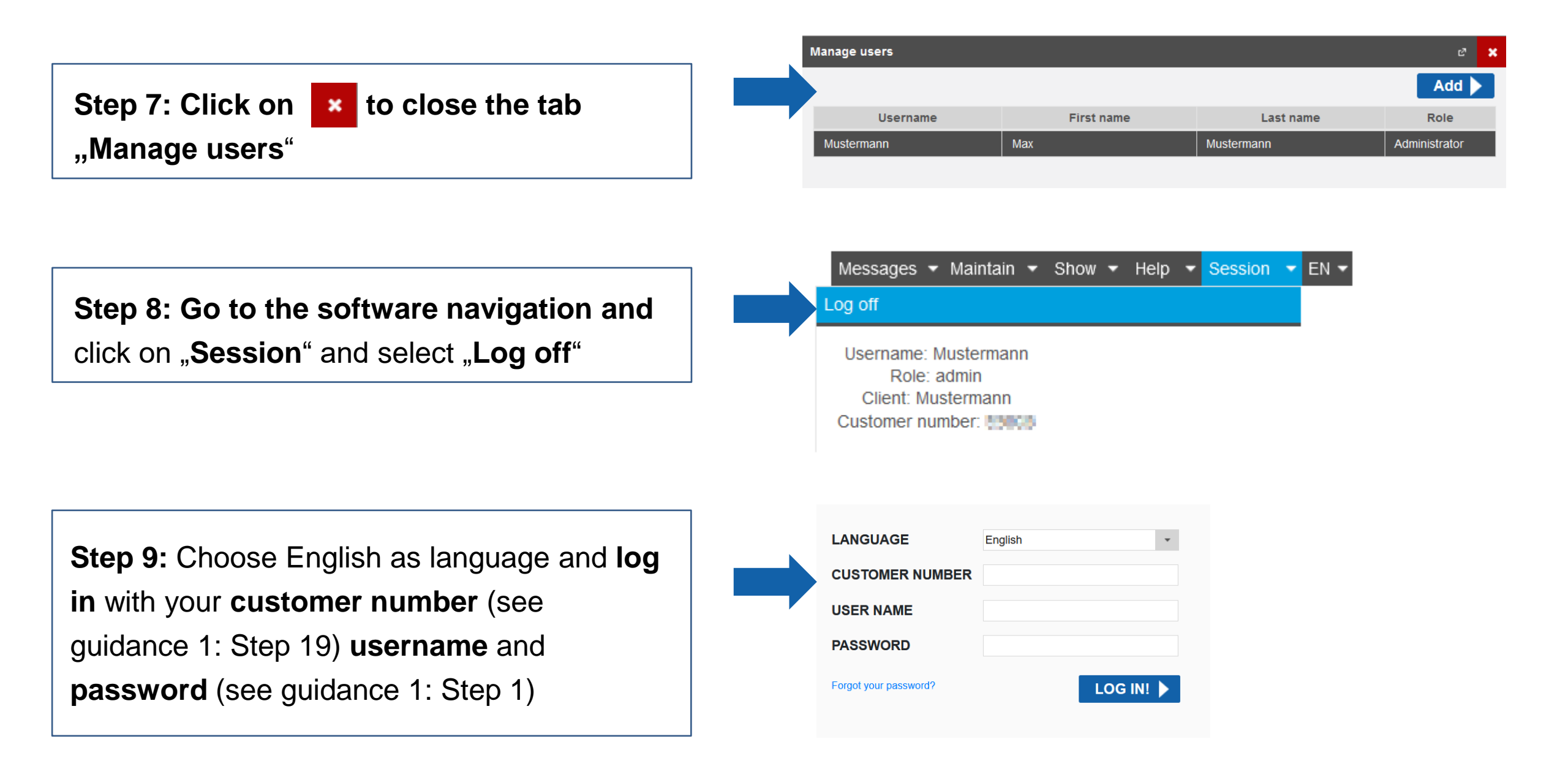

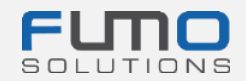

| After Log in you will see                                                                                                    | the option FUMO® Auditor                                                      | within your FUMO® Info-Cente | r                                               |
|----------------------------------------------------------------------------------------------------|-------------------------------------------------------------------------------|------------------------------|-------------------------------------------------|
| FUTIO                                                                                                    | FUMO <sup>®</sup> Monitor FUMO <sup>®</sup> Cockpit FUMO <sup>®</sup> Profile | FUMO® Auditor                | sages ▼ Maintain ▼ Show ▼ Help ▼ Session ▼ EN ▼ |
| Willkommen im FUMO® Info-Ce<br>Diese Seite erreichen Sie jederzeit per Klick auf unser Logo.                                                                                                    | enter.                                                                        |                              | ^                                               |
| Den FUMO® Coach durchsuchen                                                                                                    | Q                                                                             |                              |                                                 |
| Your FUMO® Profile traffic light status Your FUMO® profile requires your attention! To update your profile, please start the                                                                                                    |                                                                               |                              |                                                 |
| Update your FUMO® Profile Profile Profil Aktualisierung über Wizard (halbjährlich) (FUMO Administrat                                                                                                    | ion)                                                                          |                              |                                                 |
| <ul> <li>EU-License / transportation permit</li> <li>Evidence of goods damage liability insurance / freight carriers liable Self-declaration on payment of minimum wage (Article 1 Paragrap</li> <li>Evidence of trade registration/extract from commercial register</li> <li>assigned criterias</li> </ul> | ility insurance<br>h 2 MiLoG)                                                 |                              |                                                 |

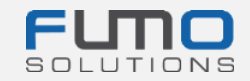

## **Please proceed with Guidance 3.**

### Thank you for loggin in and unlocking the questionnaire in FUMO®!

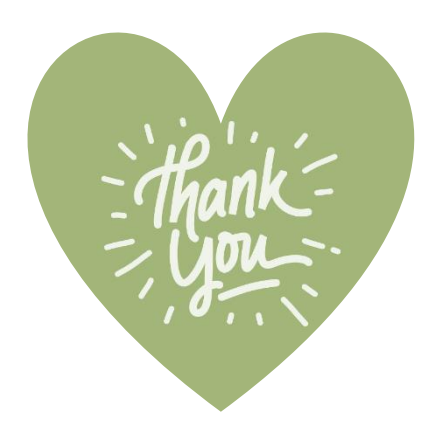

If you have any questions please do not hesitate to contact our support:

Phone: +49 (0)7348 40 71 72 0

- Email: info@fumo-solutions.com
- Web: <u>www.fumo-solutions.com</u>